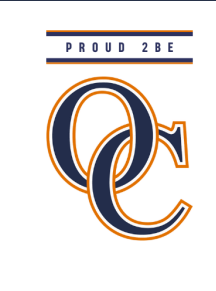

## **PTC Wizard** Parent Guide

Orange County Public Schools is now using <u>PTC Wizard</u>, a website that will allow parents to easily schedule parent-teacher conferences. This system will sync schedules for parents to help avoid meeting conflicts with different teachers across the division.

Please refer to the letter sent home with students that includes your child's 6 digit lunch number. You will need this number to register for an account.

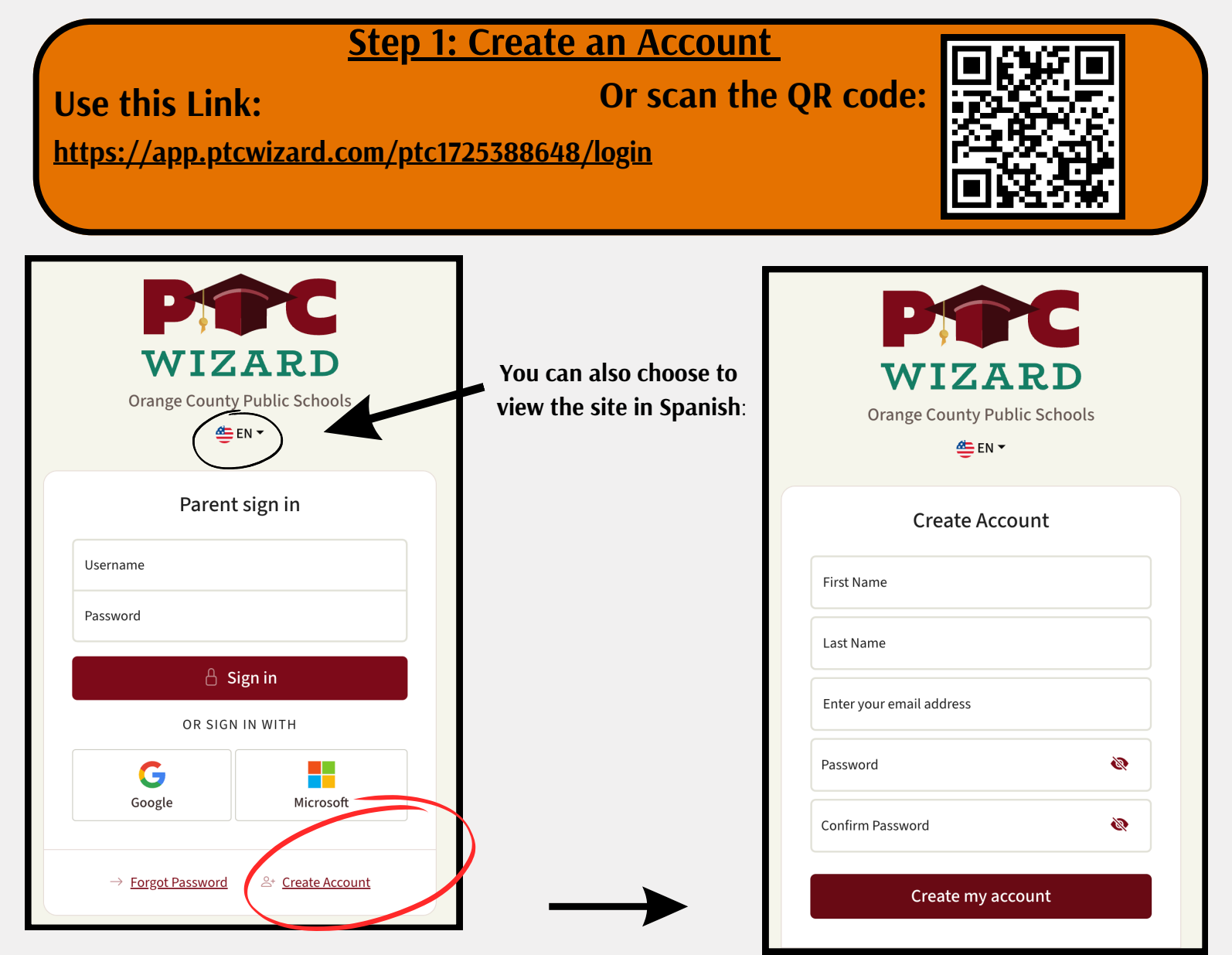

## Step 2: Add Students

Account settings will automatically pop up on the screen. You will have the option to add all of your children to your account. Be sure to save your changes.

| Account Settings |      | ×                    |
|------------------|------|----------------------|
| First Name       |      | Last Name            |
| Kirsten          |      | Cole                 |
| Email            |      | Phone Number         |
| Username         |      | Password<br>Password |
| Students         |      |                      |
| Connor           | Cole | Remove               |
| Cooper           | Cole | Remove               |
| Student ID       |      | Add Student          |
|                  |      | Close Save Changes   |

You will see available conferences on your homepage. Click "Add/Edit Meetings"

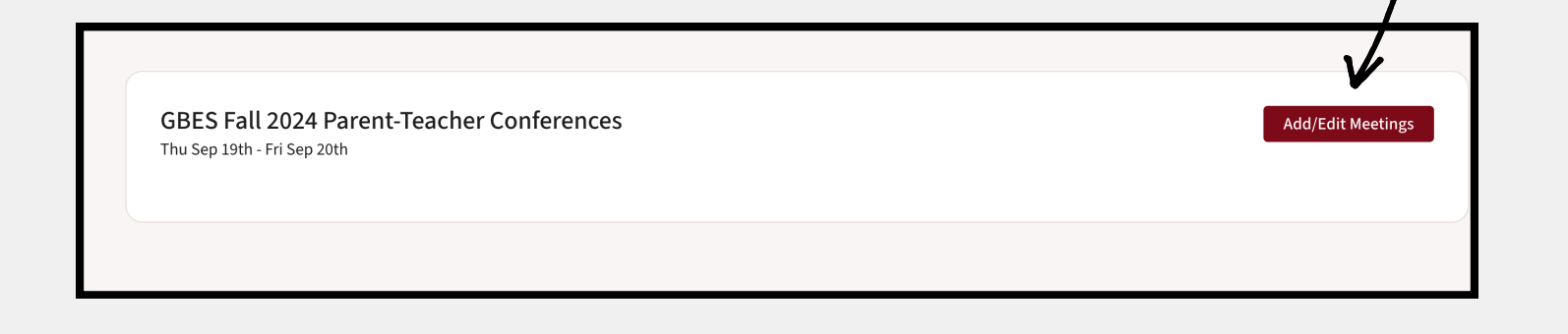

## Step 3: Schedule Conference(s)

Choose the date, teacher, and time of your conference.

After choosing a date, click on the "Teachers" icon.

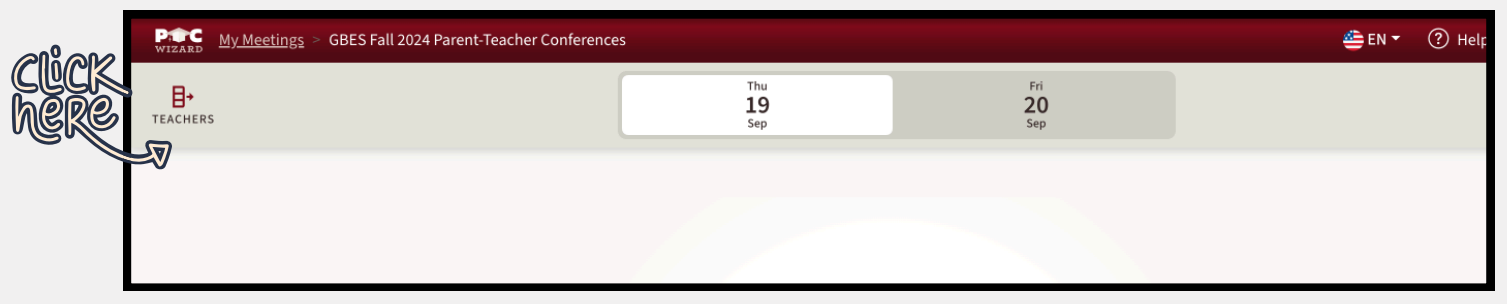

Any student that you linked to your account should show up under their teacher's name(s). Click on the teachers you wish to schedule a conference with. Your selections will turn green.

| My Meetings > GB         | ES Fall 2024 Parent-Teacher Conferences                    |                          |                                                       |
|--------------------------|------------------------------------------------------------|--------------------------|-------------------------------------------------------|
| Teachers                 |                                                            |                          |                                                       |
| Search                   |                                                            | B+<br>TEACHERS           | ES Fall 2024 Parent-Teacher Conferences               |
|                          | Name   Description                                         | Teachers (2) selected    | ×                                                     |
| Jessica Block<br>©Connor | Christine Shipp<br>©Cooper                                 | Search                   | Name   Description Student                            |
| SI<br>Show               | <b>now More Teachers</b><br>all the teachers in the school | Jessica Block<br>©Connor | Christine Shipp<br>©Cooper                            |
|                          |                                                            | Slow                     | how More Teachers<br>/ all the teachers in the school |
|                          |                                                            |                          |                                                       |

By clicking on the "Teacher Icon" again, the tab will close and you will see the availability schedule for the teacher(s) selected. Choose your times, and your selection will turn green.

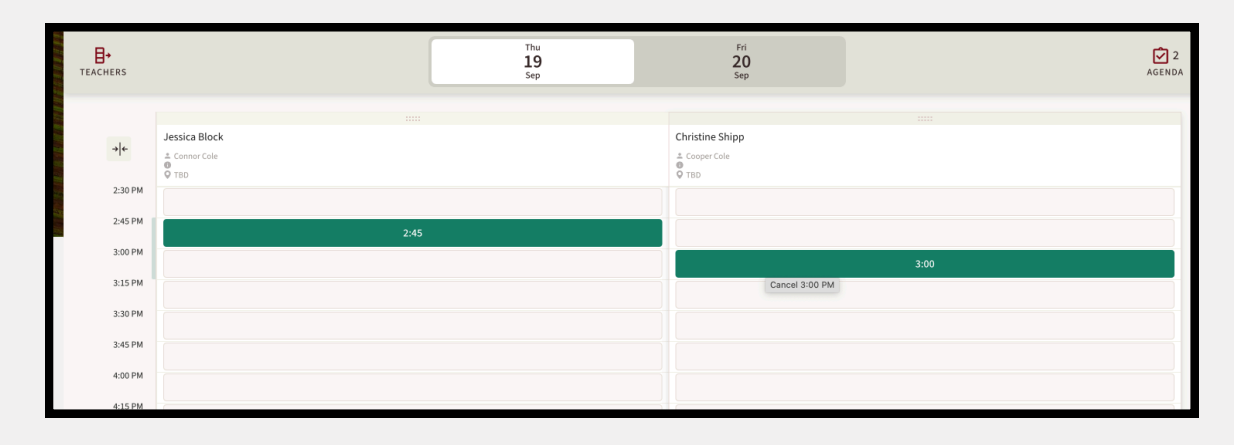

## <u>Step 4: View your schedule and print /email your schedule</u> <u>for future reference.</u>

Click on "Agenda" in the upper right hand corner to view your conferences. Here you can choose if you want to meet in person or on the phone. You can also leave a comment for your child's teacher if needed.

|                                       |                                                                                          |                                                                  |                                         | AGENDA            |                  |                     |             |                |
|---------------------------------------|------------------------------------------------------------------------------------------|------------------------------------------------------------------|-----------------------------------------|-------------------|------------------|---------------------|-------------|----------------|
| Sep 19<br><b>2:30 pm</b><br>(15 mins) | Jessica Block STUDENT Connor Cole MEETING TYPE/LOI IN PERSON PH COMMENT Save Comment     | CATION<br>IONE                                                   |                                         | CANCEL            |                  |                     |             |                |
| Sep 19<br>3:00 pm<br>(15 mins)        | Christine Shipp<br>STUDENT<br>Cooper Cole<br>MEETING TYPE/LOU<br>IN PERSON PH<br>COMMENT | CATION                                                           |                                         | CANCEL            |                  |                     |             |                |
| Afta                                  | You car<br>Your cur                                                                      | Confirm this age<br>always return and m<br>rent agenda will be e | enda<br>Nake changes.<br>Mailed to you. |                   | oviot ov omoil t | ha ashadula         |             | 5              |
| AILE                                  | I COIIIIIII                                                                              | MEETING EVENT                                                    | agenua, j                               | JUU CAII          | print of email t | ne schedule.        | PRINT       | Help Kirsten   |
|                                       |                                                                                          | GBES Fall 2024<br>Thu Sep 19th - Fri Sep                         | 4 Parent-Teache                         | r Conferences     |                  |                     | Adc         | /Edit Meetings |
| ſ                                     |                                                                                          | STUDENT                                                          | MEETING WITH                            | DATE/TIME         | MEETING TYPE     | LOCATION            | COMMENT     | ACTION         |
|                                       |                                                                                          | Connor Cole                                                      | Jessica Block                           | Sep 19th, 2:30 PM | In Person Phone  | 2 Room Unavailable  | Add Comment | Delete         |
|                                       |                                                                                          | Cooper Cole                                                      | Christine Shipp                         | Sep 19th, 2:45 PM | In Person Phone  | 22 Room Unavailable | Add Comment | Delete         |

If you have any issues or questions about PTC Wizard or parent-teacher conferences, please get in touch with your student's school.